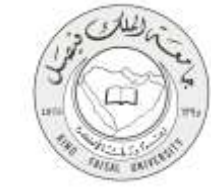

# 1- ادخل على الموقع الرئيسي للجامعة بكتابة العنوان التالي في برنامج الاستعراض:

#### http://www.kfu.edu.sa/

## 2- اختر عمادة "التعلم الإلكتروني والتعليم عن بعد" من قائمة العمادات.

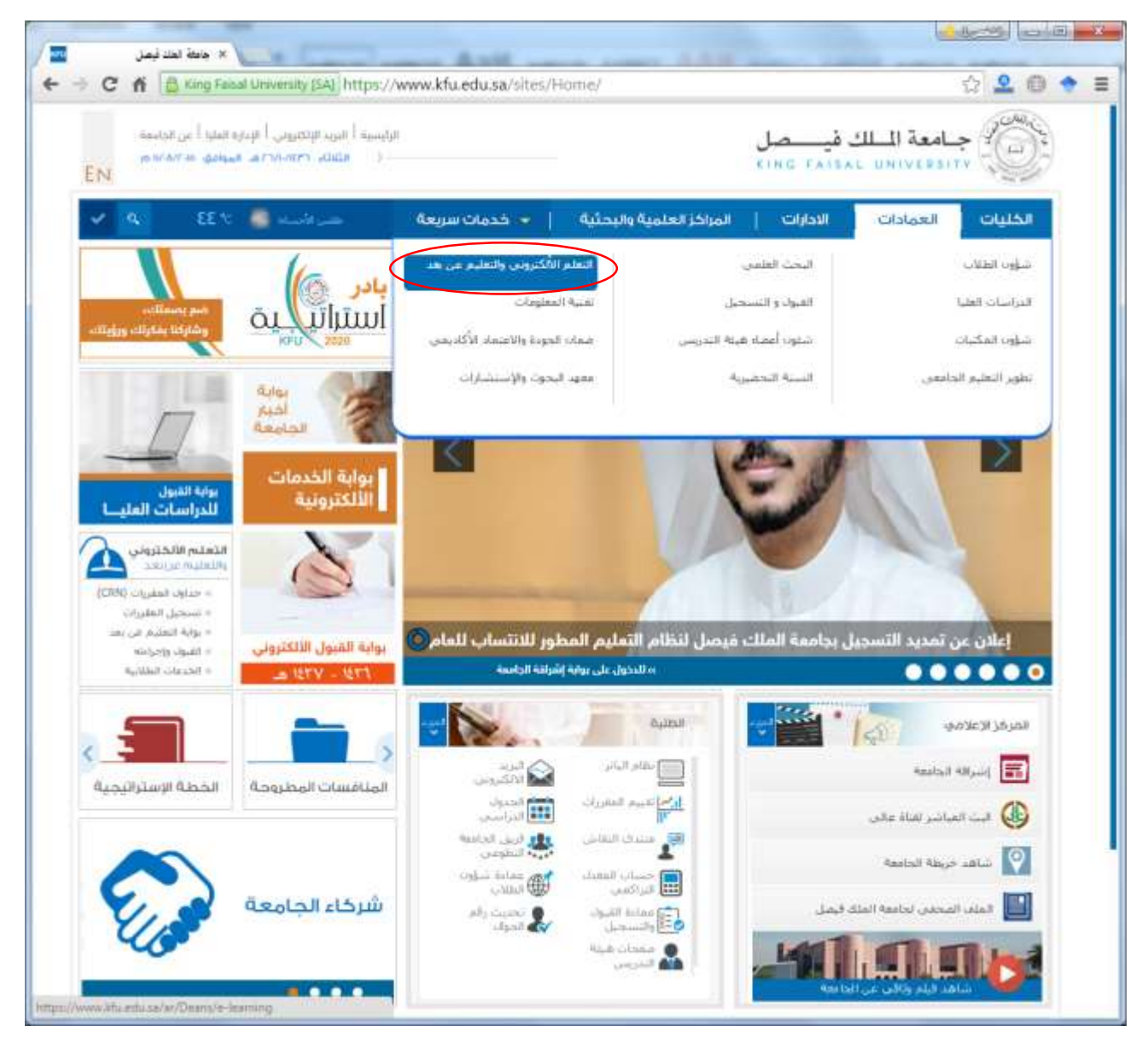

3- اضغط رابط البوابة الافتر اضية ثلاثية الأبعاد من الأسفل.

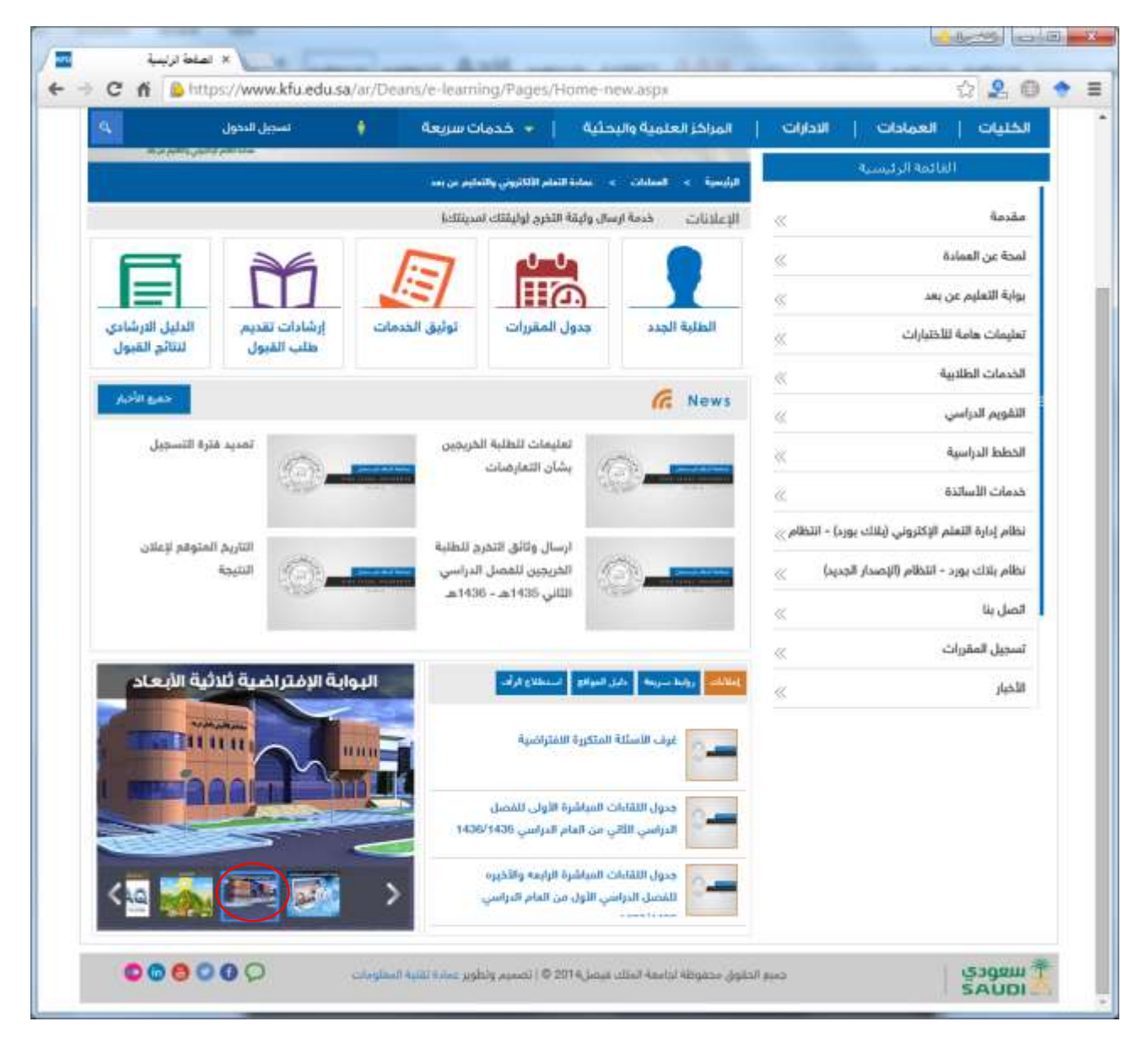

4- اضغط على المكان المخصص في صفحة البوابة الافتر اضية ثلاثية الأبعاد.

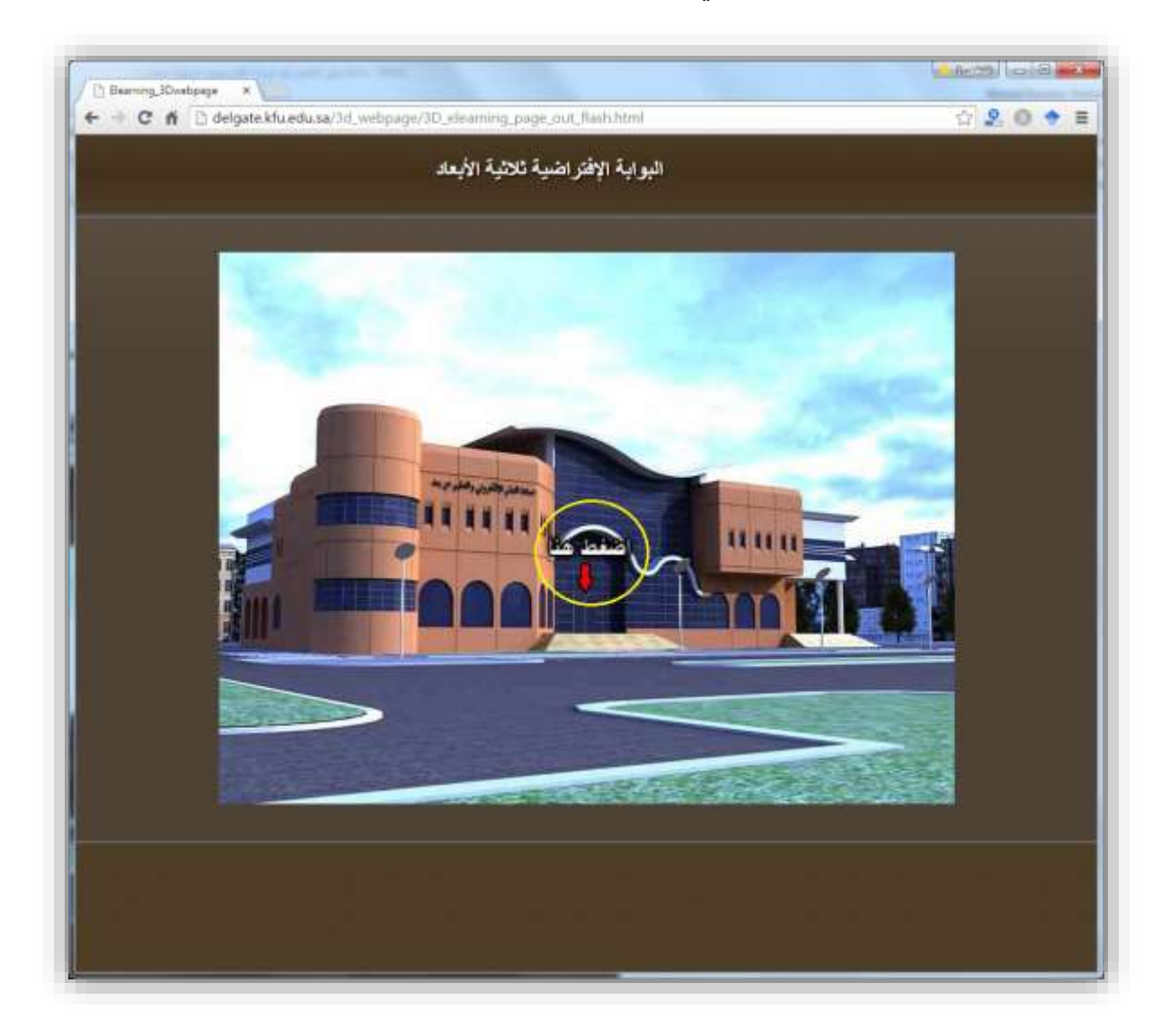

**Kingdom of Saudi Arabia** 

**Ministry of Education** 

**King Faisal University** 

## 5- يتم تحميل البوابة الافتر اضية والانتقال إلى قائمتها الرئيسية.

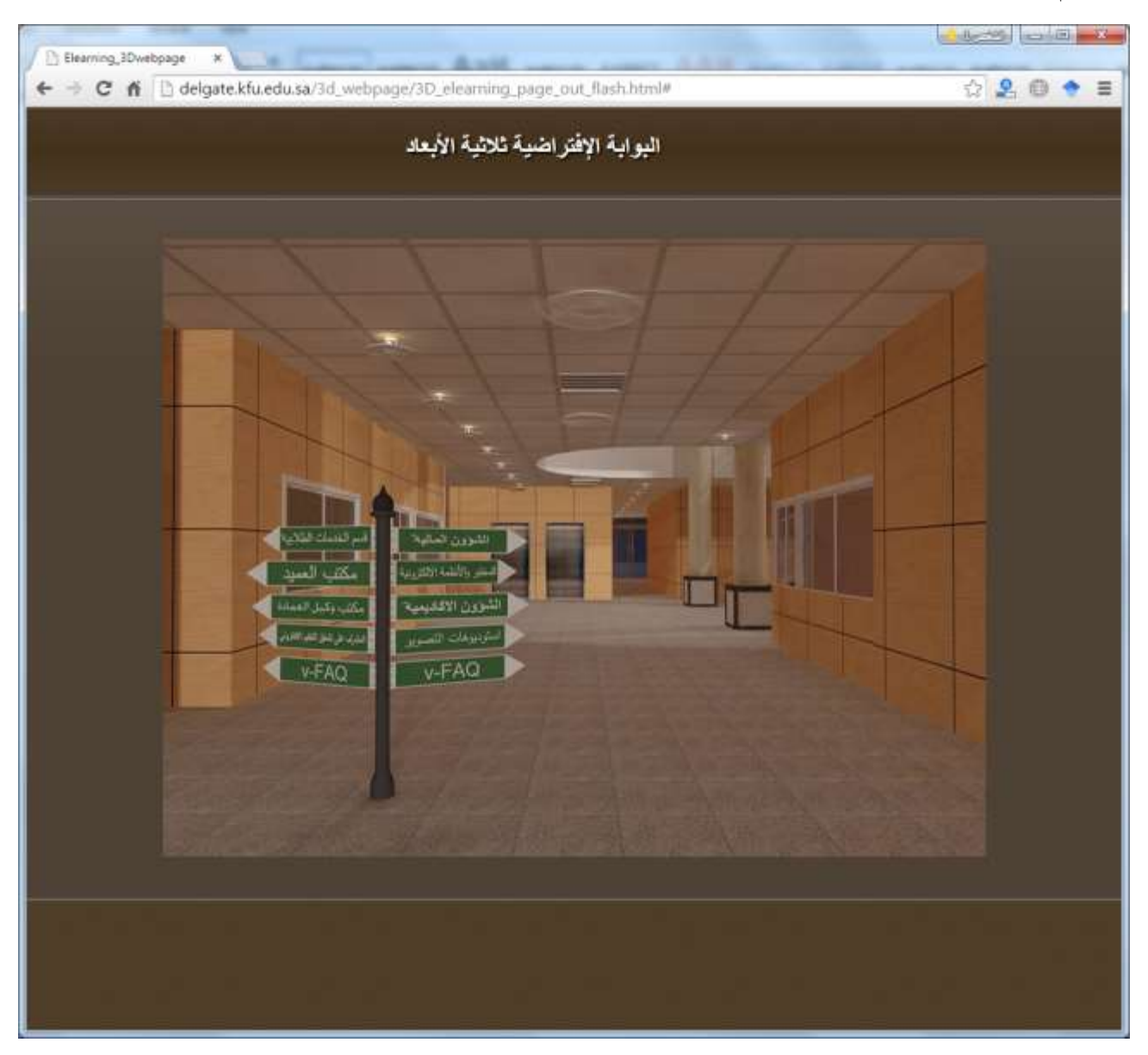

5-اضغط رابط القسم الذي تريد التحدث مباشرة من مسؤوله.

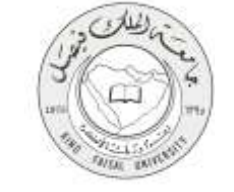

### 6-اضغط على صورة المسؤول التي تظهر داخل البوابة .

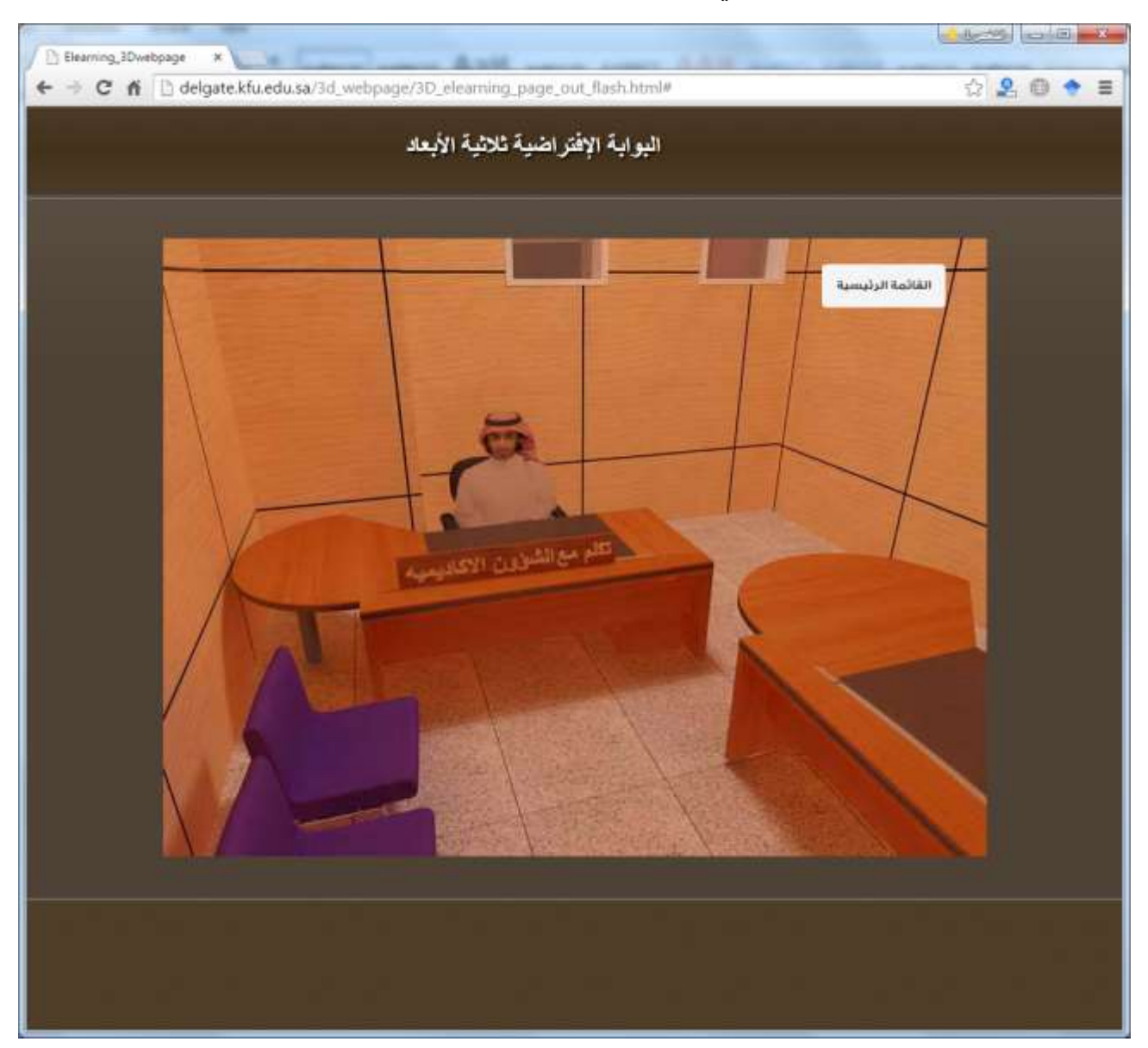

7- يتم فتح إطار جديد لتنزيل برنامج المشاركة Blackboard collaborate.

8- اختر نوع نظام الكمبيوتر الذي تعمل عليه من القائمة الموجودة بهذه الصفحة، ثم اضغط زر Download.

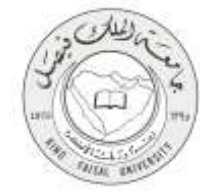

| Blackb        | oard .                                                                 | Glasheerd arear Mith humann - Humanartar                                                                                             | Construction of the second second s |
|---------------|------------------------------------------------------------------------|----------------------------------------------------------------------------------------------------|----------------------------------------------------------------------------------------------------|
| collab        | orate.*                                                                |                                                                                                    | Support                                                                                                    |
| Ge            | t started with the Bla<br>Rackboard Collaborate Launcher makes joining | ackboard Collaborate La<br>ng sessions and playing recordings simple and reliable                                                    | uncher<br>Learn more about the launcher.                                                                                                    |
| Do            | vnload the launcher                                                    | ع نظام الحاسب الذي تعمل عليه                                                                                                    | ا- احتر نو                                                                                                    |
| Dow           | wad p<br>dy installed the launcher? Launch Blackboar                   | rd Collaborate now.                                                                                                    |                                                                                                    |
| -             | 00001-00-11 Biannand<br>Terra                                          | d for land to summary songaries. All systemeters can easi bloodeb out<br>a st Use ( Privacy Perior) Rules of Constant ( Cossee Porcy |                                                                                                    |
|               |                                                                        |                                                                                                    |                                                                                                    |
| نط زر التنزيل | -1-                                                                    |                                                                                                    |                                                                                                    |
|               |                                                                        |                                                                                                    |                                                                                                    |
|               |                                                                        |                                                                                                    |                                                                                                    |
|               |                                                                        |                                                                                                    |                                                                                                    |
|               |                                                                        |                                                                                                    |                                                                                                    |
|               |                                                                        |                                                                                                    |                                                                                                    |

9- انتظر حتى يكتمل تنزيل البرنامج.

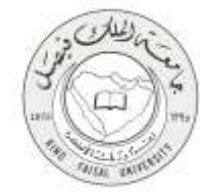

| Downloading Inst                        | aller                             |  |
|-----------------------------------------|-----------------------------------|--|
| When the installer is finished download | ng, complete the following steps: |  |
| 1. Run the instatier                    |                                   |  |
| 2. Click Join to launch your sessio     | t.                                |  |
| de mol.                                 |                                   |  |
| Need help with this?                    |                                   |  |
|                                         |                                   |  |

10- اضغط رمز البرنامج الموجود أسفل إطار برنامج الاستعراض. ثم اضغط زر Run للبدء في خطوات تثبيت برنامج المشاركة.

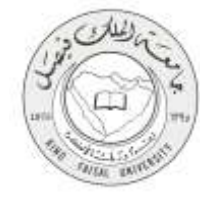

| Do you          | want to ru     | n this file?                                                                                                    |
|-----------------|----------------|----------------------------------------------------------------------------------------------------|
| -               | Name:          | loads\BlackboardCollaborateLauncher-Win.msi                                                                                   |
| 15              | Publisher:     | Blackboard Collaborate Inc.                                                                                                   |
|                 | Type:          | Windows Installer Package                                                                                                    |
|                 | From:          | C:\Users\ashahen\Downloads\BlackboardCollab.                                                                                  |
| ✓ Al <u>w</u> a | ys ask before  | opening this file                                                                                                    |
| •               | While files fr | om the Internet can be useful, this file type can<br>arm your computer. Only run software from publishers<br>bat's the risk 2 |

## 11- تابع الخطوات حتى يكتمل التثبيت.

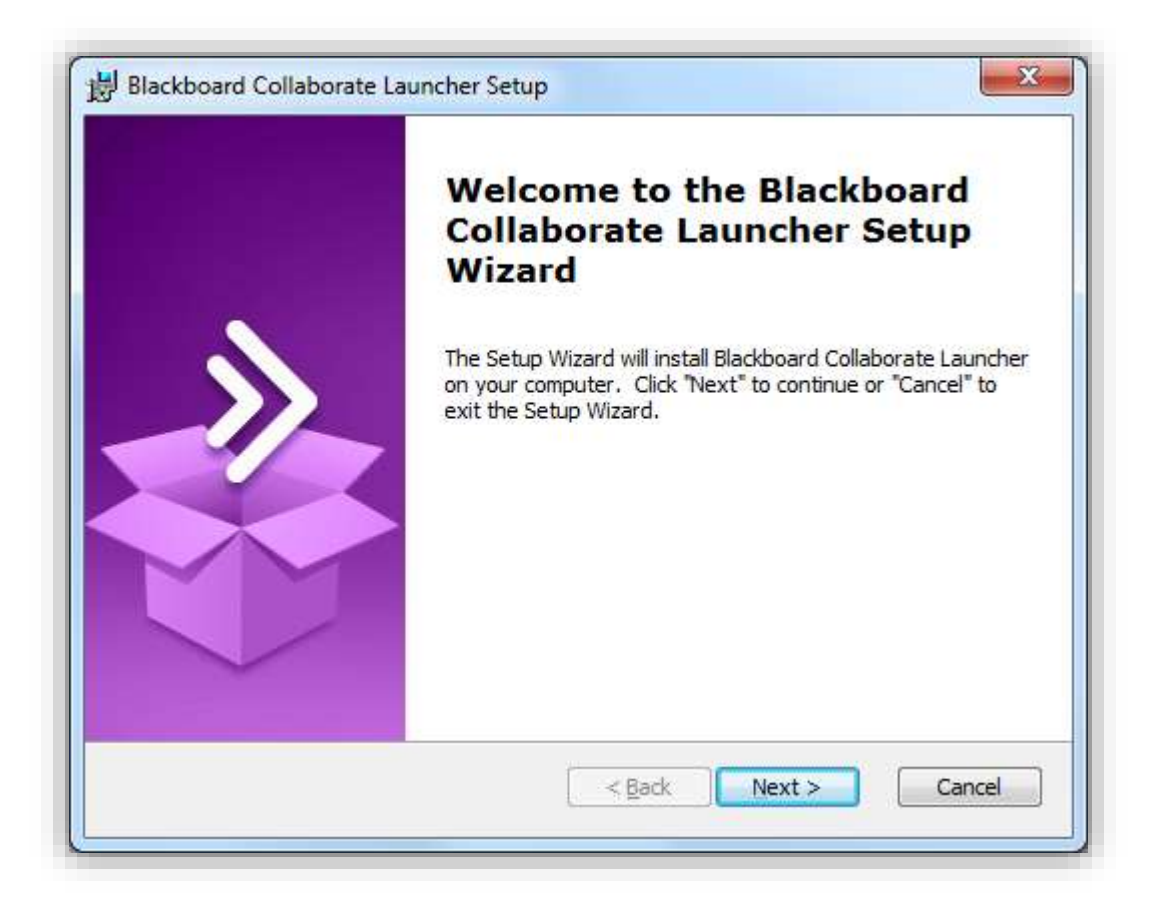

12- اضغط زر Join للانضمام للجلسات الافتر اضية.

| Devente e directoritor                                                    |  |
|---------------------------------------------------------------------------|--|
| When the installer is finished downloading, complete the following steps: |  |
| 1 Den the instator                                                        |  |
| 2. Click Join to launch your session.                                     |  |
| de mot.                                                                   |  |
| Need help with this?                                                      |  |
|                                                                           |  |

13- سجل اسمك الثلاثي، ثم اضغط زر Join in.

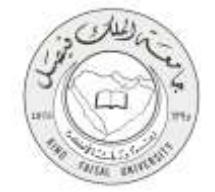

| Log In to Sessi<br>Please enter your name as you w | ion<br>want it to appear in the session.                                           |                                                                             |                                                                                                    |
|----------------------------------------------------|------------------------------------------------------------------------------------|-----------------------------------------------------------------------------|----------------------------------------------------------------------------------------------------|
| Ahmed Shawkey SHahen                               |                                                                                    |                                                                             | Web conferencing to go.<br>Car the interaction you ware on your<br>CO or Antibiotherities device.<br>BOWHICERD THE FREE APP TODAY > |
|                                                    | 00051-0019 Electroped line, and its substituty of<br>Tenne of Upe ( Privacy Parity | onnonien Afrikansennen, oneen boorden o<br>1 Aure of Ceneuri I Course Poing | 241                                                                                                    |
|                                                    |                                                                                    |                                                                             |                                                                                                    |
|                                                    |                                                                                    |                                                                             |                                                                                                    |
|                                                    |                                                                                    |                                                                             |                                                                                                    |
|                                                    |                                                                                    |                                                                             |                                                                                                    |

14- اضغط الرمز الذي سيظهر أسفل إطار برنامج الاستعراض، ليتم تشغيل برنامج المشاركة.

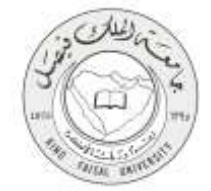

| Download                                       | ing Session                                                                                |                                                                              |          |
|------------------------------------------------|--------------------------------------------------------------------------------------------|------------------------------------------------------------------------------|----------|
| When the session file<br>If you can't open the | as finished downloading, open meeting.colla<br>ollab file, download the Blackboard Collabo | ab in your browser's Downloads folder to join the session<br>prate Launcher. | 10<br>10 |
| Still can't get into your                      | session? Please read our troubleshooting h                                                 | elp topic.                                                                   |          |
|                                                |                                                                                            |                                                                              |          |
|                                                |                                                                                            |                                                                              |          |
|                                                |                                                                                            |                                                                              |          |

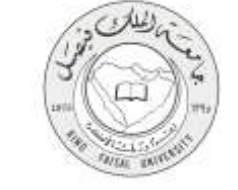

15-استخدم أدوات غرفة المشاركة الافتراضية لطرح أسئلتك على المتواجدين بالغرفة.

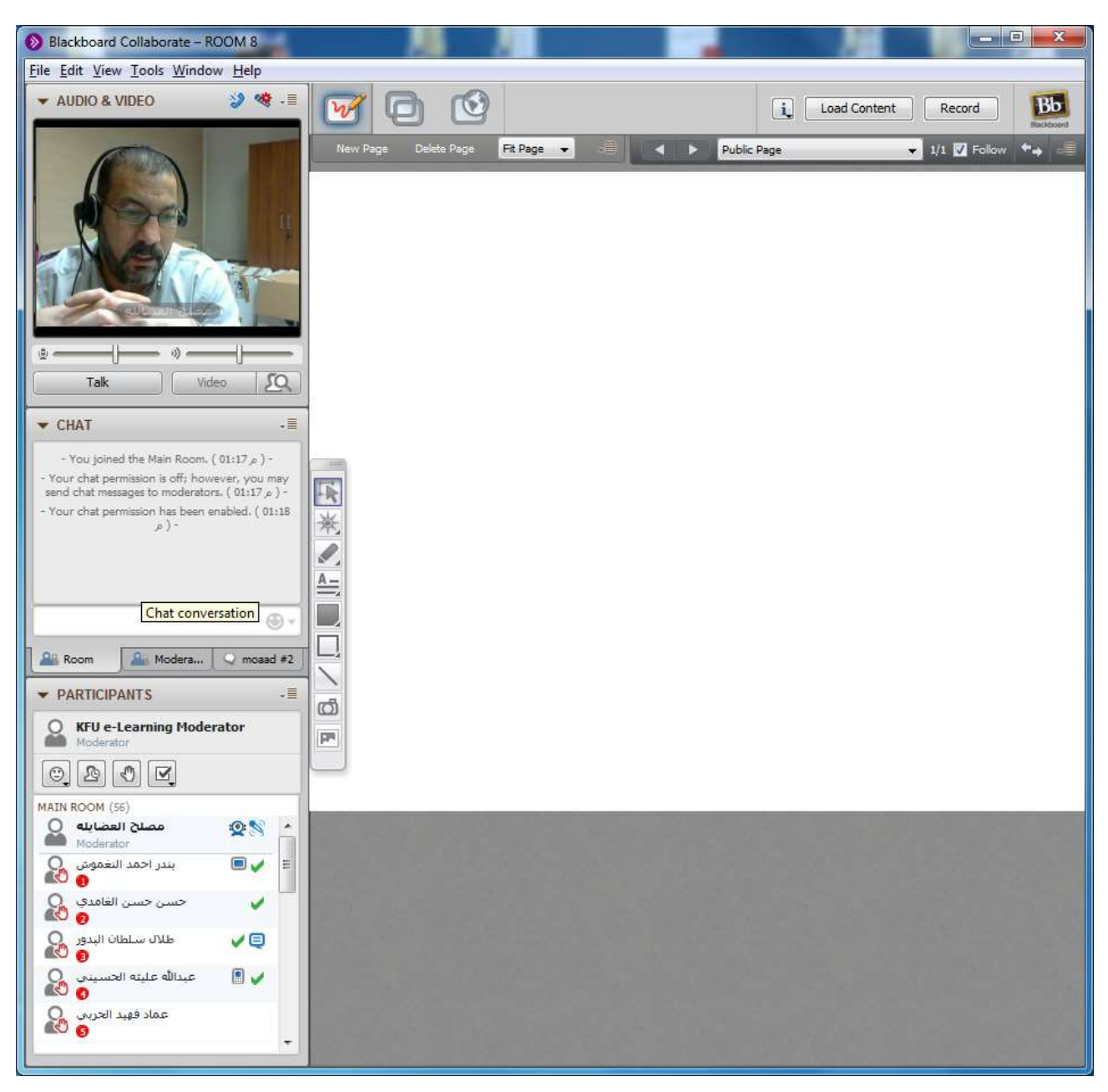